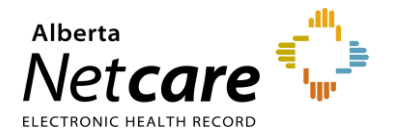

# **eReferral Quick Reference**

How to Access Referrals from the Clinical Document Viewer (CDV) Tree

### **Accessing Referrals**

The Alberta Netcare Portal Clinical Document Viewer (CDV Tree) has two folders for eReferral activity:

- Referrals In Progress
- Referrals Completed/Cancelled

| =                                                                                                    | 🖉 Limited Documents                   | 🧃 All Docum | ents             | Flowsheets           | 🔋 Patient Event History                                                                          | Immunization History | Medications |  |  |
|----------------------------------------------------------------------------------------------------|---------------------------------------|-------------|------------------|----------------------|--------------------------------------------------------------------------------------------------|----------------------|-------------|--|--|
| Clinical Documents O C<br>Showing All Mark All As Read                                                                                 |                                       |             |                  | Patient Demographics |                                                                                                  |                      |             |  |  |
| Gro                                                                                                    | oup By Category Sort By Dat           | e           | EREFERRAL, Two B |                      |                                                                                                  |                      |             |  |  |
| Q C                                                                                                    |                                       |             |                  | Date Of Birth        | 12-Jan-1970                                                                                      |                      |             |  |  |
|                                                                                                    | Read Unread                           |             |                  | Age                  | 54 years                                                                                         |                      |             |  |  |
| Dynamic Patient Summary     Medication Profile                                                                                         |                                       |             |                  | Sex                  | F                                                                                                |                      |             |  |  |
| P <sub>x</sub>                                                                                                    | Pharmacy Care Plan                    |             |                  | Eligibility Start    |                                                                                                  |                      |             |  |  |
| P <sub>K</sub>                                                                                                    | BPMH Form - Medication Reconciliation |             |                  | Duto                 | Note: Future-dated and blank eligibility start dates should be confirmed in<br>Person Directory. |                      |             |  |  |
| Referrals - In Progress (18 / 18)                                                                                                    |                                       |             |                  |                      |                                                                                                  |                      |             |  |  |
| ►                                                                                                    | Chemistry (37 / 37)                   |             |                  | ddroce (Primani)     | Nw, Calgary,<br>AB, CANADA,                                                                      |                      |             |  |  |
| Diagnostic Imaging (7 / 7)                                                                                                    |                                       |             |                  | (duress (Frindry)    |                                                                                                  |                      |             |  |  |
| <ul> <li>ECG/Electrodiagnostics (2 / 2)</li> <li>Emergency Records (2 / 2)</li> <li>Referrais - Completed/Cancelled (6 / 6)</li> </ul> |                                       |             |                  |                      | AB, CANADA,                                                                                      |                      |             |  |  |
|                                                                                                    |                                       |             |                  | (Mailing)            |                                                                                                  |                      |             |  |  |
|                                                                                                    |                                       |             |                  |                      |                                                                                                  |                      |             |  |  |

Each folder contains links to the patient's Referrals (previously called Consults) and eConsults (previously called Advice Requests). You'll be able to distinguish between active and non-active referrals as follows:

- Referrals or eConsults that have been cancelled or declined will appear crossed out.
- Referrals or eConsults In Progress will appear in italicized text.

By holding the mouse over any eReferral link, a tooltip will appear with a summary of the referral.

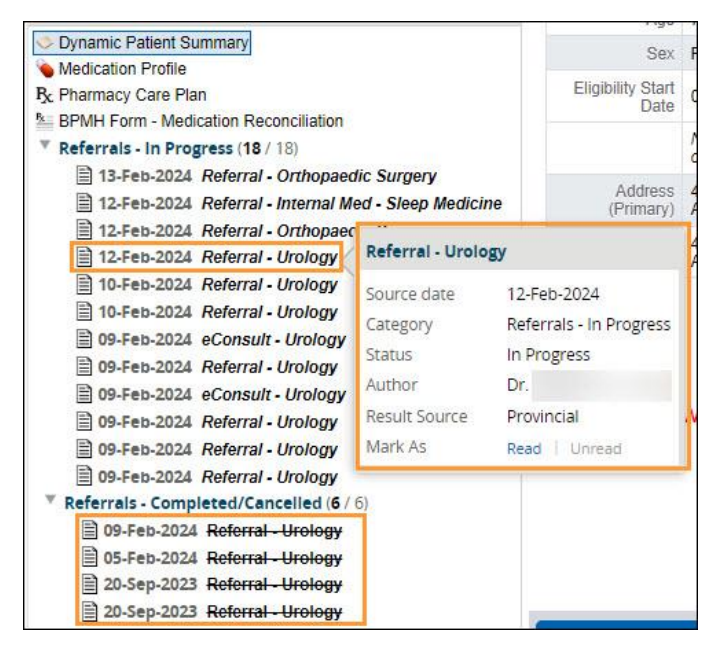

Alberta

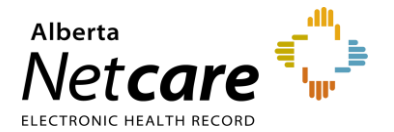

# **eReferral Quick Reference**

How to Access Referrals from the **Clinical Document Viewer (CDV) Tree** 

### **Accessing the Referral Form**

Expand an eReferral folder, select a Referral or eConsult, and find the current version of that referral form in the viewing pane beside the CDV Tree.

#### Referral

| Clinical Documents 💿 🖒                                                                                                    | Referral - Urology (4 weeks ago)                                                                                                    | Data Inquiry   Result Status Updat                                                  |  |  |
|----------------------------------------------------------------------------------------------------|----------------------------------------------------------------------------------------------------|-------------------------------------------------------------------------------------|--|--|
| Showing All Mark All As Read<br>Group By Category Sort By Date                                                                                   |                                                                                                    | Print                                                                               |  |  |
| Read Unread                                                                                                    | Redirected Referral Hematuria gross Urology<br>Triage Site Kaye Edmonton Clinic - Dianne and Irving Kipnes Urology Centre Submitted 4 weeks ago<br>eReferral ID RFS-AAB-070226 | People Referrer                                                                     |  |  |
| Dynamic Patient Summary     Medication Profile     Reharmacy Care Plan     Denuties                                                              | Status Reason Assigned to next available service External Triage Site —<br>Accepted (T3) 08-Jan-2024 Referred For Referral                                                     | Service Provider                                                                    |  |  |
| BPMH Form - Medication Reconclination     Referrals - In Progress (1 / 16)     15-Feb-2024 eConsult - Urology     30-Jan-2024 Referral - Urology | Submitted By Three TRAINING<br>Flagged for —<br>Referrer                                                                                                    | Referral Notes<br>There are no notes for this referral.                             |  |  |
| 29-Jan-2024       Referral - Orthopaedic         26-Jan-2024       eConsult - Urology         26-Jan-2024       eConsult - Orthopaedic           | Urology Request for Service                                                                                                    | Activity Show Notes Only T<br>Redirect<br>BEACON Assigned to next available service |  |  |

#### eConsult

| Clinical Documents 💿 🖒                                                                                                    | 5 | eConsult - Urology (3 weeks ago)                                                                                                    |                                                                      |                   |  | Data Inq                                                    | uiry   Result Status Update |
|----------------------------------------------------------------------------------------------------|---|----------------------------------------------------------------------------------------------------|----------------------------------------------------------------------|-------------------|--|-------------------------------------------------------------|-----------------------------|
| Showing All Mark All As Read<br>Group By Category Sort By Date                                                                                                    |   |                                                                                                    |                                                                      |                   |  |                                                             | Print                       |
| Read Unread                                                                                                    |   | Weiting for Clinical Triage eConsult Urology Issue Urology<br>Triage Site Kaye Edmonton Clinic - Dianne and Irving Kipnes Urology Centre Submitted 3 weeks ago<br>eReferral ID ES-LABE.071060 |                                                                      |                   |  | People<br>Referrer A Dr.                                    |                             |
| <ul> <li>⊘ Dynamic Patient Summary</li> <li>Medication Profile</li> <li>By Pharmacy Care Plan</li> <li>BPMH Form - Medication Reconciliation</li> <li>Referrals - In Progress (1 / 16)</li> <li>I∋ 15-Feb-2024 eConsult - Urology</li> </ul> | Î | Status Reason —                                                                                                    | Referred For eCon<br>Submitted By One<br>Flagged for Yes<br>Referrer | nsuit<br>TRAINING |  | Service Provider — Activity Print Last updated by Eleven Ti | Show Notes Only T           |
| 07-Feb-2024 eConsult - Urology     07-Feb-2024 eConsult - Urology                                                                                                    |   | Urology Request for "                                                                                                    | Service                                                              |                   |  | Received                                                    | h Services                  |

Referrals accessed through the Clinical Document Viewer (CDV) Tree are read-only. No workflow actions are available. NOTE: 5 View Referral

If you need access to the workflow options for the referral, click View Referral from the Context Menu.